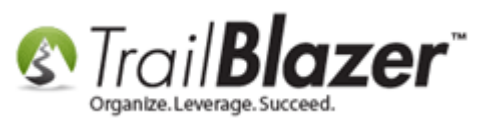

Author: Kristenson, Joel Last Updated: 2016-10-25

## **Overview**

This article walks through the steps to delete **unsent email campaigns**, **test campaigns**, and **unused templates**. We rarely suggest purging data of any kind since it could come in useful in the future, but you may want to perform this task to clean up your database.

**Tip:** Learn how to **create email campaigns**, schedule emails, and more by watching our <u>email video playlist</u>.

#### <u>Outline</u>

#1 Delete 'Unsent' Email Campaigns#2 Delete an Email Template#3 Related Resources

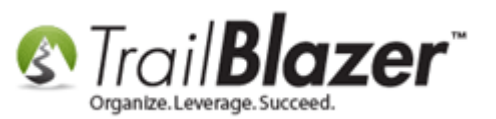

## <u>#1 – Delete 'Unsent' Email Campaigns</u>

Navigate to the email campaigns list, click [Search] and load all of your campaigns. In my example I had 4, 1 of which wasn't sent yet.

| 🖳 Settings Help            | 2                                                                                                    |    |
|----------------------------|----------------------------------------------------------------------------------------------------|----|
| Application Menu «         | 🖘 Search 💊 Reset   💠 New 🔚 🧰 🗁   🔚 🖆 🚱   📓 File + Edit -   🎯   Email Campaigns                                                                                                    |    |
| Bitc                       |                                                                                                    |    |
| Tasks                      | Favorites General SQL                                                                                                    |    |
| Dashboard     Organization |                                                                                                    |    |
| Calendar/Tasks             |                                                                                                    |    |
| > 🍇 Canvassing             |                                                                                                    |    |
| Contact                    | Date Created:                                                                                                    |    |
| a 🖏 Email Campaigns 🖕      |                                                                                                    |    |
| 🖏 Campaigns 📕              | Date Started:                                                                                                    |    |
| S Domains                  | V Exclude test campains                                                                                                    |    |
| Carl Templates             |                                                                                                    |    |
| Tracked Links              |                                                                                                    |    |
| Clicked Links              | Export 🖶 Format - 🗟 Wrap 🔤 Export 🌦 Print   🌐 Pivot                                                                                                    |    |
| Financial                  | Email Campaigns [4 records found ] Results                                                                                                    |    |
| > 🍇 System Manager         | Image: Camp- aign ID     Created Date     Campaign Name     Status     Status     Test     List Built     List Source     Recipients     Sent     Opened     Opened     Opened     Clicks     Bounced     Abuse Complaint                                                                                                    | ts |
|                            | 🔽 🗹 205 9/20/2016 🗽 19/20/2016 🖾 1/2017 Contribution Total 2016 Celebrity Coll Tournament 0/20/16)                                                                                                    | 0  |
|                            | Image: Non-State         Image: Non-State         Image: Non-State< | 0  |
|                            | ♥     98     1/17/2011     Asking Matters     ♥     Created     ♥                                                                                                    | 0  |
|                            | Image: W         95         12/17/2010         Demonstration of links         Image: W         Image: W </th <th>0</th>                                                                                                    | 0  |
|                            | 4         0         4         24         0         5         3         60.00         0         0                                                                                                    | 0  |

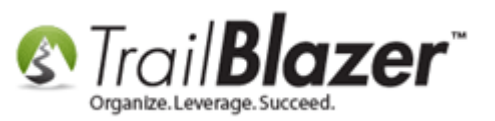

Uncheck all of the boxes in the first column, and just check the ones for the campaign(s) you want to delete, then select **File > Delete..**. In my example it was **ID 205**.

|         |                  |                 |                                            | 1                               |        |         |      |               |                                 |            |                 |      |        |                |
|---------|------------------|-----------------|--------------------------------------------|---------------------------------|--------|---------|------|---------------|---------------------------------|------------|-----------------|------|--------|----------------|
| 🗇 Sea   | arch 🍗 Rese      | et   🕂 New      | 🔚 🛅 😁   🔒 💣 🙆 🗐 🛛 File 🗸                   | Edit 👻 🛛 🕜 🕴 Email Campaigr     | ıs     |         |      |               |                                 |            |                 |      |        |                |
| 0       |                  |                 |                                            | )elete                          |        |         |      |               |                                 |            |                 |      |        |                |
| Favorit | es General       | SQL             |                                            | 2                               |        |         |      |               |                                 |            |                 |      |        |                |
|         |                  |                 |                                            | Delete Email Campaig            | Ins    |         |      |               |                                 |            |                 |      |        |                |
|         | Name:            |                 |                                            |                                 |        |         |      |               |                                 |            |                 |      |        |                |
| 5       |                  |                 | custom, according to dates below> 🔻        |                                 |        |         |      |               |                                 |            |                 |      |        |                |
|         | Date Crea        | ted:            | ) 🔲 · <> 🔲 🛄 ·                             |                                 |        |         |      |               |                                 |            |                 |      |        |                |
|         | Date Start       | ed:             | custom, according to dates below> 💌        |                                 |        |         |      |               |                                 |            |                 |      |        |                |
|         |                  |                 |                                            |                                 |        |         |      |               |                                 |            |                 |      |        |                |
|         | Exclud           | e test campai   | gns                                        |                                 |        |         |      |               |                                 |            |                 |      |        |                |
| Ľ       |                  |                 |                                            |                                 |        |         |      |               |                                 |            |                 |      |        |                |
| 🖽 Sor   | t 🌐 Format       | 🛨 📑 Wrap        | 🏝 Export   🌦 Print 🛛 🌐 Pivot               |                                 |        |         |      |               |                                 |            |                 |      |        |                |
| Email C | ampaigns [ 4     | records foun    | d ]                                        |                                 |        |         |      |               |                                 |            |                 |      |        |                |
|         | Camp-<br>aign ID | Created<br>Date | Campaign Name                              |                                 | Status | Status  | Test | List<br>Built | List Source                     | Recipients | Suppress-<br>ed | Sent | Opened | Open<br>Rate % |
|         | 205              | 9/20/2016       | Event Thank-You (Contribution Total) - 201 | 6 Celebrity Golf Tournament (9/ | 20/16) | Created |      | V             | < displayed list>               | 19         | 0               | 0    | 0      | .00            |
|         | 168              | 10/6/2014       | Test Donation Thank-You                    |                                 | ✓      | Created |      | <b>V</b>      | < displayed list>               | 1          | 0               | 1    | 1      | 100.00         |
|         | 3                | 1/17/2011       | Asking Matters                             |                                 | ✓      | Created |      | <b>V</b>      | < displayed list>               | 2          | 0               | 2    | 0      | .00            |
|         | 95               | 12/17/2010      | Demonstration of links                     |                                 | ×      | Created |      | <b>V</b>      | <displayed list=""></displayed> | 2          | 0               | 2    | 2      | 100.00         |
| · 🔼 1   |                  |                 |                                            |                                 |        |         | 0    | 1             |                                 | 19         | 0               | 0    | 0      | .00            |
|         |                  |                 |                                            |                                 |        |         |      |               |                                 |            |                 |      |        |                |
|         |                  | <b>\</b>        |                                            |                                 |        |         |      |               |                                 |            |                 |      |        |                |

### **1**. Check the box(s) for the campaign(s) you want to delete.

Check both of the boxes to delete both the production campaign and test campaign, and then click **[OK]**.

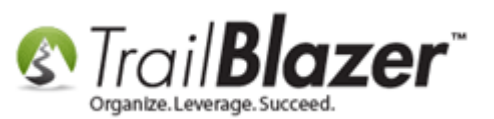

# **1.** If you are 100% sure you no longer need these unsent campaigns check these boxes and then click [OK].

| Delete E-Mail Campaigns                          |
|--------------------------------------------------|
| Delete                                           |
| Test campaigns                                   |
| Production campaigns that have not yet been sent |
| Progress                                         |
| Please press OK to proceed                       |
|                                                  |
| 2 💿 OK 🕺 🙆 Cancel                                |
|                                                  |

You'll get another popup message, click [OK] if you're 100% sure you want to delete the email campaign(s).

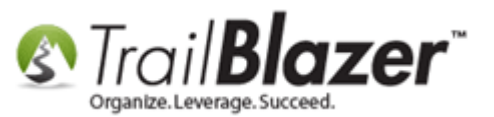

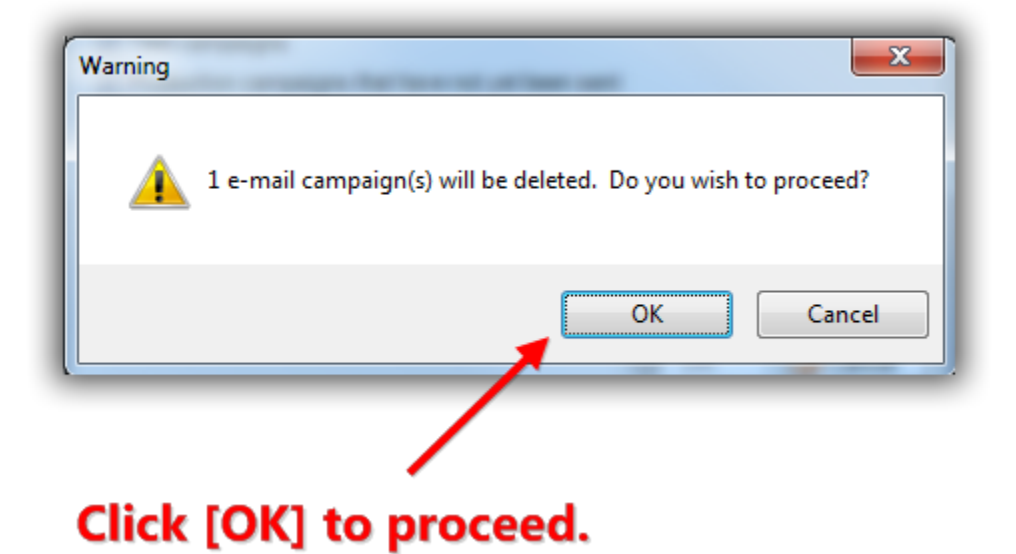

Click **[OK]** once the operation has completed.

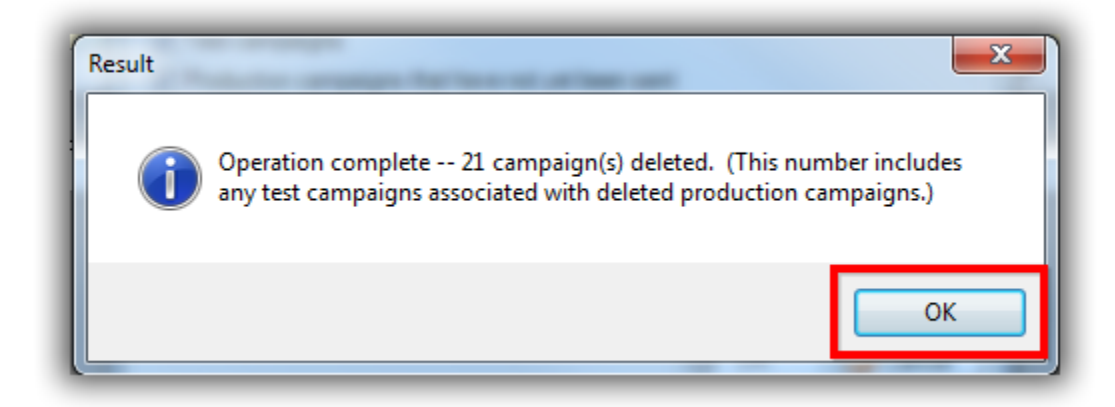

Back in the email campaigns list you'll notice that the campaign(s) you purged are gone. In my example the list drops to 3.

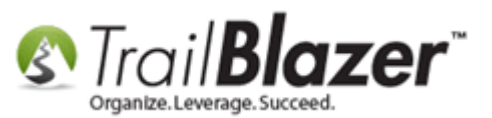

| <b>•</b> | 🦘 Search 🍾 Reset   🕂 New   🚍 📾 🗁   🔚 🛃 🚱 🚂   File 👻 Edit 👻   🎯   Email Campaigns |                  |                 |                                   |                      |         |      |               |                                 |            |                 |      |        |                |
|----------|----------------------------------------------------------------------------------|------------------|-----------------|-----------------------------------|----------------------|---------|------|---------------|---------------------------------|------------|-----------------|------|--------|----------------|
| 0        |                                                                                  |                  |                 |                                   |                      |         |      |               |                                 |            |                 |      |        |                |
| Fav      | vorites                                                                          | ; General        | SQL             |                                   |                      |         |      |               |                                 |            |                 |      |        |                |
|          |                                                                                  |                  |                 |                                   |                      |         |      |               |                                 |            |                 |      |        |                |
| ſ        | 5                                                                                | Name:            |                 |                                   |                      |         |      |               |                                 |            |                 |      |        |                |
| 1        |                                                                                  | Date Crea        | ited:           | custom, according to dates below> |                      |         |      |               |                                 |            |                 |      |        |                |
|          |                                                                                  | Date Start       | ed:             | custom, according to dates below> |                      |         |      |               |                                 |            |                 |      |        |                |
|          |                                                                                  | Exclud           | e test campai   | gns                               |                      |         |      |               |                                 |            |                 |      |        |                |
| E s      | Sort                                                                             | 🌐 Format         | t 👻 📑 Wrap      | 🖹 Export   Print 🖽 Pivot          |                      |         |      |               |                                 |            |                 |      |        |                |
| Emai     | il Can                                                                           | npaigns [ 3      | records four    | d ]                               |                      |         |      |               |                                 |            |                 |      |        |                |
|          |                                                                                  | Camp-<br>aign ID | Created<br>Date | Campaign Name                     | Status               | Status  | Test | List<br>Built | List Source                     | Recipients | Suppress-<br>ed | Sent | Opened | Open<br>Rate % |
| ►        |                                                                                  | 168              | 10/6/2014       | Test Donation Thank-You           | <ul> <li></li> </ul> | Created |      | V             | <displayed list=""></displayed> | 1          | 0               | 1    | 1      | 100.00         |
|          |                                                                                  | 98               | 1/17/2011       | Asking Matters                    | ~                    | Created |      | <b>V</b>      | < displayed list>               | 2          | 0               | 2    | 0      | .00            |
|          |                                                                                  | 95               | 12/17/2010      | Demonstration of links            | ×                    | Created |      | <b>V</b>      | <displayed list=""></displayed> | 2          | 0               | 2    | 2      | 100.00         |
| Σ        | 1                                                                                |                  |                 |                                   |                      |         | 0    | 1             |                                 | 19         | 0               | 0    | 0      | .00            |

The campaign(s) will be removed from the list after purging them.

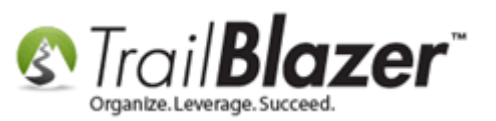

## <u>#2 – Delete an Email Template</u>

Navigate to the Email Templates list, click [Search] and load all. In my example I had 167.

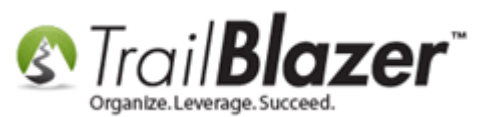

| 🖳 Settings Help     |                   |         | _ 2         |                                                                                                 |            |         |                         |       |                 |  |  |  |  |
|---------------------|-------------------|---------|-------------|-------------------------------------------------------------------------------------------------|------------|---------|-------------------------|-------|-----------------|--|--|--|--|
| Application Menu «  |                   | Sear    | ch Reset    | 🐥 New 📃 📾 🕋 🔚 🕂 🔒 🖼 🛛 File 🗸 Edit 🗸 🞯 🛛 Email Templates                                         |            |         |                         |       |                 |  |  |  |  |
| BRA                 |                   |         |             |                                                                                                 |            |         |                         |       |                 |  |  |  |  |
| Tasks               |                   |         |             |                                                                                                 |            |         |                         |       |                 |  |  |  |  |
| Dashboard           | Fa                | vorites | s General S | QL                                                                                              |            |         |                         |       |                 |  |  |  |  |
| > 🍫 Organization    |                   | 0       |             |                                                                                                 |            |         |                         |       |                 |  |  |  |  |
| Calendar/Tasks      | l r               | ~       | Template Na | me:                                                                                             |            |         |                         |       |                 |  |  |  |  |
| Canvassing          | Ľ ۱               |         | Subject:    |                                                                                                 |            |         |                         |       |                 |  |  |  |  |
| > we contact        |                   |         | 000,000     |                                                                                                 |            |         |                         |       |                 |  |  |  |  |
| A S Email Campaigns |                   |         |             |                                                                                                 |            |         |                         |       |                 |  |  |  |  |
| Campaigns           |                   |         |             |                                                                                                 |            |         |                         |       |                 |  |  |  |  |
| 🖏 Domains           |                   |         |             |                                                                                                 |            |         |                         |       |                 |  |  |  |  |
| 🔯 Messages          |                   |         |             |                                                                                                 |            |         |                         |       |                 |  |  |  |  |
| S Templates         | Ľ                 |         |             |                                                                                                 |            |         |                         |       |                 |  |  |  |  |
| Clicked Links       |                   | Sort    | Eormat -    | 🚍 Wran 🛛 🕅 Evnort 🌤 Drint 🕮 Divot                                                               |            |         |                         |       |                 |  |  |  |  |
| S Advanced Merging  |                   | JULT    |             |                                                                                                 |            |         |                         |       |                 |  |  |  |  |
| > 🚮 Financial       | -                 | an ten  | Template    |                                                                                                 | Date       | Created |                         | Lice  |                 |  |  |  |  |
| > 🍫 System Manager  |                   |         | ID          | Name                                                                                            | Created    | By ID   | Created By              | Count | Subject         |  |  |  |  |
|                     | ►                 |         | 2           | 2016-02-22-template-2-2-column-simple-newsletter                                                | 11/9/2009  | 1       | Admin, Admin            | 0     | THIS IS A DRAFT |  |  |  |  |
|                     |                   |         | 3           | 2016-02-22-template-1-one-column-head-footer                                                    | 11/9/2009  | 1       | Admin, Admin            | 0     | THIS IS A DRAFT |  |  |  |  |
|                     | L                 |         | <u>4</u>    | 2016-02-22-example-basic-donation-auto-responder-1-donation-thank-you                           | 1/2/2012   | 1       | Admin, Admin            | 0     | THIS IS A DRAFT |  |  |  |  |
|                     | L                 |         | <u>16</u>   | 2016-02-22-template-3-basic-1-column                                                            | 1/17/2011  | 1       | Admin, Admin            | 0     | THIS IS A DRAFT |  |  |  |  |
|                     | L                 |         | 22          | 2016-02-22-auto-responder-2-signup-postmobile-responsive                                        | 9/15/2014  | 1       | Admin, Admin            | 1     | THIS IS A DRAFT |  |  |  |  |
|                     |                   |         | <u>24</u>   | 2016-02-22-test-cancer-research-fund-with-merge-fields-new-source-code-from-wiziwig-ck-editor   | 10/6/2014  | 12796   | Kristenson, Joel Anders | 0     | THIS IS A DRAFT |  |  |  |  |
|                     | 1                 |         | <u>25</u>   | 2016-02-22-auto-responder-003-donation-form-v2-thank-you-with-merge-fields                      | 10/6/2014  | 12796   | Kristenson, Joel Anders | 0     | THIS IS A DRAFT |  |  |  |  |
|                     | L                 |         | <u>26</u>   | 2014-10-06-auto-responder-003-donation-form-v2-thank-you-with-merge-fields-test-3               | 10/6/2014  | 12796   | Kristenson, Joel Anders | 0     | THIS IS A DRAFT |  |  |  |  |
|                     | L                 |         | 28          | 2014-10-07-auto-responder-for-thank-you-10-7-2014                                               | 10/7/2014  | 1       | Admin, Admin            | 0     | THIS IS A DRAFT |  |  |  |  |
|                     | H                 |         | 35          | 2014-10-31-october-e-newsletter-with-screenshot-and-link-to-pdf-document                        | 10/31/2014 | 1       | Admin, Admin            | 0     | THIS IS A DRAFT |  |  |  |  |
|                     | H                 |         | <u>36</u>   | 2014-10-31-template-4-example-sput-st-paul-urban-tennis-nice-clean-basic-template-newsletter-wi | 10/31/2014 | 1       | Admin, Admin            | 0     | THIS IS A DRAFT |  |  |  |  |
|                     | н                 |         | 37          | 2014-11-04-template-05-example-sput-newsletter-with-text-wapped-images-v2-good-example-for      | 11/4/2014  | 12796   | Kristenson, Joel Anders | 0     | THIS IS A DRAFT |  |  |  |  |
| Open Windows        | H                 |         | 38          | 2014-11-04-community-action-duluth-example-2-column-with-social-icons-example-for-prospective   | 11/4/2014  | 12796   | Kristenson, Joel Anders | 0     | THIS IS A DRAFT |  |  |  |  |
|                     |                   |         | 39          | <u>2014-11-05-test-copy-1</u>                                                                   | 11/5/2014  | 12796   | Kristenson, Joel Anders | 0     | THIS IS A DRAFT |  |  |  |  |
| Start Page          |                   |         | <u>40</u>   | 2014-11-10 - Sample - Survivors of Torture                                                      | 11/5/2014  | 12796   | Kristenson, Joel Anders | 0     | THIS IS A DRAFT |  |  |  |  |
| Sance age           |                   |         | 41          | 2014-11-12-sample-newsletter-with-social-share-column-and-rounded-corners                       | 11/12/2014 | 12796   | Kristenson, Joel Anders | 0     | THIS IS A DRAFT |  |  |  |  |
|                     | H                 |         | 42          | 2014-11-12-sample-sneltering-arms-give-to-tne-max-day-eblast-template-single-column             | 11/12/2014 | 12796   | Kristenson, Joel Anders | 0     |                 |  |  |  |  |
|                     | H                 |         | 43          | 2014-11-14-mcn-newsietter-2-column-social-icons-buttons-sample-template                         | 11/14/2014 | 12796   | Kristenson, Joel Anders | 0     |                 |  |  |  |  |
|                     | H                 |         | 44          | 2014-11-14-rocket-ruel-eblast-sample-template-with-large-body-side-column-on-right              | 11/14/2014 | 12/96   | Kristenson, Joel Anders | 0     |                 |  |  |  |  |
|                     |                   |         | 45          | 2014-12-12-mcn-ebiast-sample-reference-mail-cnimp-source-code                                   | 12/12/2014 | 12796   | Kristenson, Joel Anders | 0     |                 |  |  |  |  |
|                     | H                 |         | 40          | 2014-12-10-0ne-voice-reference-3-Diack-dividers-2-column                                        | 12/10/2014 | 12796   | Kristenson, Joel Anders | 0     |                 |  |  |  |  |
|                     |                   |         | 40          | 2014-10-07-occoder-e-newsletter-with-screenshot-and-link-to-par-document-V2                     | 12/20/2014 | 12796   | Kristenson, Joel Anders | 0     |                 |  |  |  |  |
|                     | H                 |         | 50          | 2015-01-06 lost pat found avample basis template 1, solumn four socions and buttons succeded    | 1/6/2014   | 12796   | Kristenson, Joel Anders | 0     |                 |  |  |  |  |
|                     | H                 |         | 52          | 2015-02-11 aruna project sample avample 2 column costs) meda multi-costion gravididate bare     | 2/11/2015  | 1       | Admin Admin             | 0     |                 |  |  |  |  |
|                     |                   |         | 52          | 2015-02-11-aruna-project-sample-example-2-countin-social-meda-multi-section-grey-divider-bars   | 2/11/2015  | 1 2706  | Kristenson, Joel Anders | 0     |                 |  |  |  |  |
|                     | ⊨                 |         | 52          | <u>2013-02-13-politicai-example-with-social-sidebai-and-iink-to-youtube-video</u>               | 2/19/2015  | 12/90   | Kistenson, Joer Anders  | 0     | THIS IS A DRAFT |  |  |  |  |
|                     | $\mathbf{\Sigma}$ | 167     |             |                                                                                                 |            | 2021777 |                         | 3     |                 |  |  |  |  |

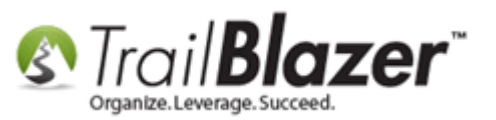

Click on the name of the template you want to delete. In this example I click on the template with ID 39.

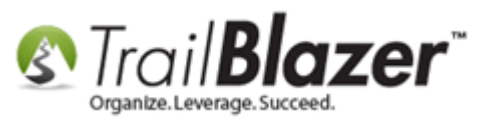

#### 🌐 Sort 🌐 Format 🕶 🚃 Wrap 🛛 🏝 Export 🔈 Print 🛛 🖽 Pivot

| Ema | il Ten   | nplates [ 167  | records found ]                                                                                                    |                 |                  |                         |              |                 |
|-----|----------|----------------|----------------------------------------------------------------------------------------------------|-----------------|------------------|-------------------------|--------------|-----------------|
|     | <b>V</b> | Template<br>ID | Name                                                                                                    | Date<br>Created | Created<br>By ID | Created By              | Use<br>Count | Subject         |
|     | V        | 2              | 2016-02-22-template-2-2-column-simple-newsletter                                                                                                    | 11/9/2009       | 1                | Admin, Admin            | 0            | THIS IS A DRAFT |
|     | <b>V</b> | 3              | 2016-02-22-template-1-one-column-head-footer                                                                                                    | 11/9/2009       | 1                | Admin, Admin            | 0            | THIS IS A DRAFT |
|     | <b>V</b> | <u>4</u>       | 2016-02-22-example-basic-donation-auto-responder-1-donation-thank-you                                                                                                    | 1/2/2012        | 1                | Admin, Admin            | 0            | THIS IS A DRAFT |
|     | V        | <u>16</u>      | 2016-02-22-template-3-basic-1-column                                                                                                    | 1/17/2011       | 1                | Admin, Admin            | 0            | THIS IS A DRAFT |
|     | V        | 22             | 2016-02-22-auto-responder-2-signup-postmobile-responsive                                                                                                    | 9/15/2014       | 1                | Admin, Admin            | 1            | THIS IS A DRAFT |
|     | V        | <u>24</u>      | $2016 \hbox{-} 02 \hbox{-} 22 \hbox{-} test-cancer-research-fund-with-merge-fields-new-source-code-from-wiziwiq-ck-editor}{}$                                                                                                    | 10/6/2014       | 12796            | Kristenson, Joel Anders | 0            | THIS IS A DRAFT |
|     | V        | <u>25</u>      | 2016-02-22-auto-responder-003-donation-form-v2-thank-you-with-merge-fields                                                                                                    | 10/6/2014       | 12796            | Kristenson, Joel Anders | 0            | THIS IS A DRAFT |
|     | V        | <u>26</u>      | 2014-10-06-auto-responder-003-donation-form-v2-thank-you-with-merge-fields-test-3                                                                                                    | 10/6/2014       | 12796            | Kristenson, Joel Anders | 0            | THIS IS A DRAFT |
|     | <b>V</b> | <u>28</u>      | 2014-10-07-auto-responder-for-thank-you-10-7-2014                                                                                                    | 10/7/2014       | 1                | Admin, Admin            | 0            | THIS IS A DRAFT |
|     | V        | <u>35</u>      | 2014-10-31-october-e-newsletter-with-screenshot-and-link-to-pdf-document                                                                                                    | 10/31/2014      | 1                | Admin, Admin            | 0            | THIS IS A DRAFT |
|     | V        | <u>36</u>      | $2014 \cdot 10 \cdot 31 \cdot template \cdot 4 \cdot example \cdot sput \cdot st \cdot paul \cdot urban \cdot tennis \cdot nice \cdot clean \cdot basic \cdot template \cdot newsletter \cdot wi$                                                                                                    | 10/31/2014      | 1                | Admin, Admin            | 0            | THIS IS A DRAFT |
|     | V        | <u>37</u>      | $2014 \hbox{-} 11 \hbox{-} 04 \hbox{-} template \hbox{-} 05 \hbox{-} example \hbox{-} sput-newsletter \hbox{-} with \hbox{-} text-wapped-images \hbox{-} v2 \hbox{-} good-example \hbox{-} for \hbox{-} \dots \hbox{-} of the second second sec$                                                                                                    | 11/4/2014       | 12796            | Kristenson, Joel Anders | 0            | THIS IS A DRAFT |
|     | <b>V</b> | <u>38</u>      | $\label{eq:2014-11-04-community-action-duluth-example-2-column-with-social-icons-example-for-prospective}$                                                                                                    | 11/4/2014       | 12796            | Kristenson, Joel Anders | 0            | THIS IS A DRAFT |
| Þ   | V        | <u>39</u>      | 2014-11-05-test-copy-1                                                                                                    | 11/5/2014       | 12796            | Kristenson, Joel Anders | 0            | THIS IS A DRAFT |
|     | <b>V</b> | <u>40</u>      | 2014-11-10 - Sample - Survivors of Torture                                                                                                    | 11/5/2014       | 12796            | Kristenson, Joel Anders | 0            | THIS IS A DRAFT |
|     | V        | <u>41</u>      | 2014-11-12-sample-newsletter-with-social-share-column-and-rounded-corners                                                                                                    | 11/12/2014      | 12796            | Kristenson, Joel Anders | 0            | THIS IS A DRAFT |
|     | <b>v</b> | <u>42</u>      | $2014 \hbox{-} 11 \hbox{-} 12 \hbox{-} sample \hbox{-} sheltering \hbox{-} arms \hbox{-} give \hbox{-} to \hbox{-} the \hbox{-} max \hbox{-} day \hbox{-} eblast \hbox{-} template \hbox{-} single \hbox{-} column$                                                                                                    | 11/12/2014      | 12796            | Kristenson, Joel Anders | 0            | THIS IS A DRAFT |
|     | V        | <u>43</u>      | 2014-11-14-mcn-newsletter-2-column-social-icons-buttons-sample-template                                                                                                    | 11/14/2014      | 12796            | Kristenson, Joel Anders | 0            | THIS IS A DRAFT |
|     | V        | 44             | $\underline{2014} \\ \underline{-11} \\ \underline{-14} \\ \underline{-rocket} \\ \underline{-fuel-eblast} \\ \underline{-sample} \\ \underline{-template} \\ \underline{-with} \\ \underline{-large} \\ \underline{-body} \\ \underline{-side} \\ \underline{-column-on-right} \\ \underline{-column-on-right} $ | 11/14/2014      | 12796            | Kristenson, Joel Anders | 0            | THIS IS A DRAFT |
|     | V        | <u>45</u>      | 2014-12-12-mcn-eblast-sample-reference-mail-chimp-source-code                                                                                                    | 12/12/2014      | 12796            | Kristenson, Joel Anders | 0            | THIS IS A DRAFT |
|     | V        | <u>46</u>      | 2014-12-18-one-voice-reference-3-black-dividers-2-column                                                                                                    | 12/18/2014      | 12796            | Kristenson, Joel Anders | 0            | THIS IS A DRAFT |
|     | V        | <u>48</u>      | 2014-10-07-october-e-newsletter-with-screenshot-and-link-to-pdf-document-v2                                                                                                    | 12/30/2014      | 12796            | Kristenson, Joel Anders | 0            | THIS IS A DRAFT |
|     | V        | <u>49</u>      | 2014-12-30-october-e-newsletter-with-screenshot-and-link-to-pdf-document-v3                                                                                                    | 12/30/2014      | 12796            | Kristenson, Joel Anders | 0            | THIS IS A DRAFT |
|     | V        | 50             | $2015 \hbox{-} 01 \hbox{-} 06 \hbox{-} lost \hbox{-} pet \hbox{-} found \hbox{-} example \hbox{-} basic \hbox{-} template \hbox{-} 1 \hbox{-} column \hbox{-} few \hbox{-} sections \hbox{-} and \hbox{-} buttons \hbox{-} example \hbox{-} f_{max} \hbox{-} f_{max} \hbox{-} f$                                                                                                    | 1/6/2015        | 12796            | Kristenson, Joel Anders | 0            | THIS IS A DRAFT |
|     | V        | 52             | $2015 \hbox{-} 02 \hbox{-} 11 \hbox{-} aruna \hbox{-} project \hbox{-} sample \hbox{-} example \hbox{-} 2 \hbox{-} column \hbox{-} social \hbox{-} meda \hbox{-} multi \hbox{-} section \hbox{-} grey \hbox{-} divider \hbox{-} bars with the section \hbox{-} grey \hbox{-} divider \hbox{-} bars with the section \hbox{-} grey \hbox{-} bars with the section \hbox{-} bars with the section \hbox{-} $                                                                                                    | 2/11/2015       | 1                | Admin, Admin            | 0            | THIS IS A DRAFT |
|     | V        | \$             | 2015-02-19-political-example-with-social-sidebar-and-link-to-youtube-video                                                                                                    | 2/19/2015       | 12796            | Kristenson, Joel Anders | 0            | THIS IS A DRAFT |
| Σ   | 167      |                |                                                                                                    |                 | 2021777          |                         | 3            |                 |

Click on the name of the campaign for the one you want to delete.

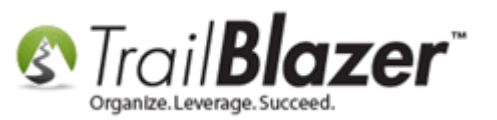

Click the red [x] at the top of the email composer.

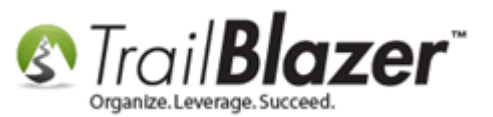

### Click the red [X] at the top to purge the template from your database.

| File - Edit - Kile Saved Copies 2014-11-05-test-copy-1                                      |  |  |  |  |  |  |  |  |
|---------------------------------------------------------------------------------------------|--|--|--|--|--|--|--|--|
| Image: Complete:     2014-11-05-test-copy-1       Subject:     THIS IS - copy-1             |  |  |  |  |  |  |  |  |
| 📝 Edit 🔚 Save 🛛 🎭 Insert Template                                                           |  |  |  |  |  |  |  |  |
| Insert merge field IV Filter Content                                                        |  |  |  |  |  |  |  |  |
| 詩 Source   🗟 🖶 🔏 🗈 📩 📩 i 🍤 🥏 🏦 🎎   🖏 i 🖑 -                                                  |  |  |  |  |  |  |  |  |
| Β Ι 및 әәе x₂ x²   🍖 Ξ Ξ    ΞΞ   ഈ 🎇   ☴ ☴ ☴ ≡   ▶୩ ୩٩ ၛႄ <sub>4</sub> - 🌦 📯 🔚 ☶ 듣 🙂 Ω ⊣     |  |  |  |  |  |  |  |  |
| Styles - Format - Font - Size - A                                                           |  |  |  |  |  |  |  |  |
| Dear Subscriber,<br>Click the image below to view and download our 2014 October newsletter. |  |  |  |  |  |  |  |  |
| Sincerely,                                                                                  |  |  |  |  |  |  |  |  |

Nonprofit Organization

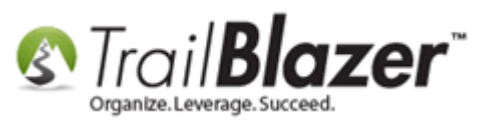

If you're **100%** certain you don't need the template anymore, click **[OK]** when prompted.

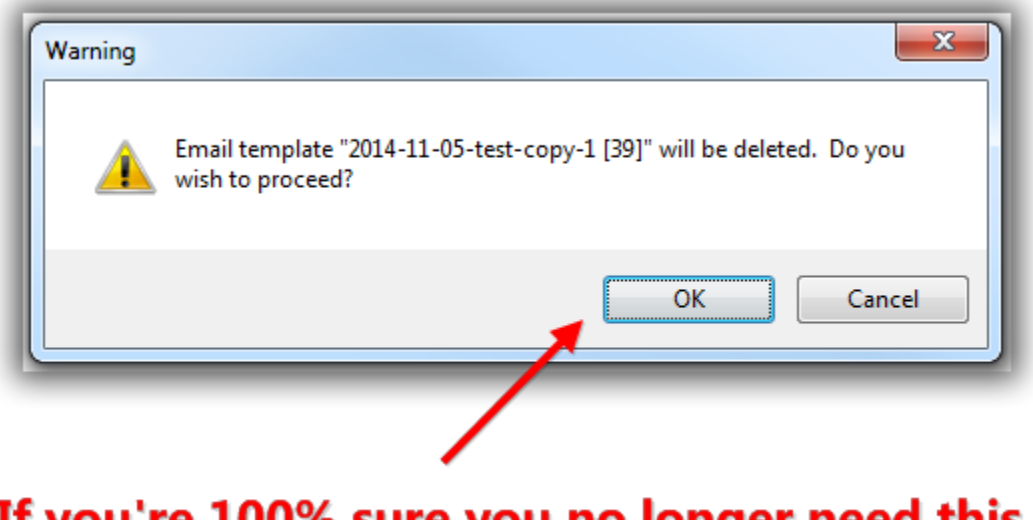

# If you're 100% sure you no longer need this tempalte click [OK] to proceed.

You'll get a popup notification once the process has completed.

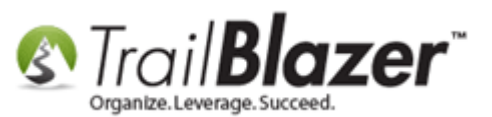

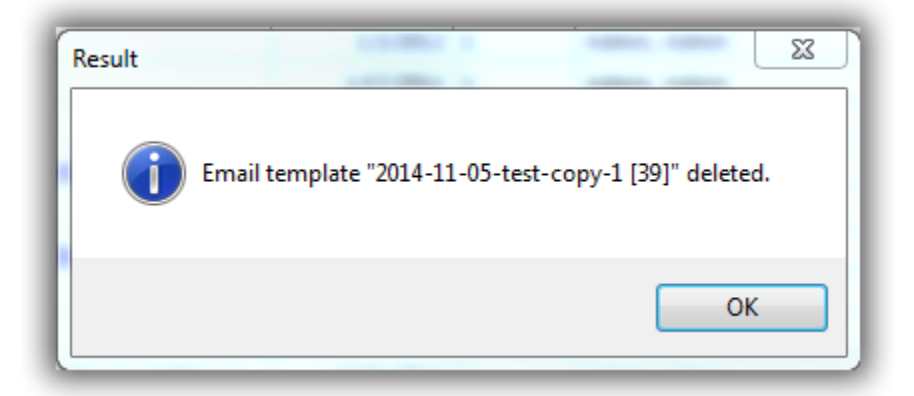

**Important:** the system won't allow you to delete a template if there is a use count (which means it's being used as an auto-responder for one of your online forms/events):

![](_page_14_Picture_0.jpeg)

| Search Reset Reset New Emil Templates          Favorites       General       SQL         Favorites       General       SQL         Template Name:       Subject:         Subject:       You cannot delete a template that has a 'use count'.         Email Templates [168 records found] |          |             |                                                                                                    |                 |                      |          |                 |                         |  |  |
|----------------------------------------------------------------------------------------------------|----------|-------------|----------------------------------------------------------------------------------------------------|-----------------|----------------------|----------|-----------------|-------------------------|--|--|
|                                                                                                    | 7        | Template    | Name                                                                                                    | Date<br>Created | Created By           | Use      | Subject         | 1                       |  |  |
|                                                                                                    | <b>V</b> | 22          | 2016-02-22-auto-responder-2-signup-postmobile-responsive                                                                                                    | 9/15/2014       | Admin, Admin         | 1        | THIS IS A DRAFT | Ε                       |  |  |
|                                                                                                    | <b>V</b> | <u>182</u>  | 2016-03-08-membership-thank-you-receipt                                                                                                    | 3/8/2016        | Kristenson, Joel And | 1        | THIS IS A DRAFT |                         |  |  |
|                                                                                                    | <b>V</b> | <u>197</u>  | 2016-06-06-auto-responder-donation-thank-you-for-kb-on-creating-an                                                                                                    | 6/6/2016        | Kristenson, Joel And | 1        | THIS IS A DRAFT |                         |  |  |
|                                                                                                    | <b>V</b> | <u>26</u>   | 2014-10-06-auto-responder-003-donation-form-v2-thank-you-with-merg                                                                                                    | 10/6/2014       | Kristenson, Joel And | 0        | THIS IS A DRAFT |                         |  |  |
|                                                                                                    | <b>V</b> | <u>28</u>   | 2014-10-07-auto-responder-for-thank-you-10-7-2014                                                                                                    | 10/7/2014       | Admin, Admin         | 0        | THIS IS A DRAFT |                         |  |  |
|                                                                                                    | <b>V</b> | <u>48</u>   | 2014-10-07-october-e-newsletter-with-screenshot-and-link-to-pdf-docu                                                                                                    | 12/30/2014      | Kristenson, Joel And | 0        | THIS IS A DRAFT |                         |  |  |
|                                                                                                    | <b>v</b> | <u>35</u>   | 2014-10-31-october-e-newsletter-with-screenshot-and-link-to-pdf-docu                                                                                                    | 10/31/2014      | Admin, Admin         | 0        | THIS IS A DRAFT |                         |  |  |
|                                                                                                    | <b>V</b> | <u>36</u>   | 2014-10-31-template-4-example-sput-st-paul-urban-tennis-nice-clean-ba                                                                                                    | 10/31/2014      | Admin, Admin         | 0        | THIS IS A DRAFT |                         |  |  |
|                                                                                                    | <b>V</b> | <u>38</u>   | 2014-11-04-community-action-duluth-example-2-column-with-social-ico                                                                                                    | 11/4/2014       | Kristenson, Joel And | 0        | THIS IS A DRAFT |                         |  |  |
|                                                                                                    | <b>V</b> | <u>37</u>   | 2014-11-04-template-05-example-sput-newsletter-with-text-wapped-ima                                                                                                    | 11/4/2014       | Kristenson, Joel And | 0        | THIS IS A DRAFT |                         |  |  |
|                                                                                                    | <b>V</b> | <u>40</u>   | 2014-11-10 - Sample - Survivors of Torture                                                                                                    | 11/5/2014       | Kristenson, Joel And | 0        | THIS IS A DRAFT |                         |  |  |
|                                                                                                    | <b>V</b> | <u>41</u>   | 2014-11-12-sample-newsletter-with-social-share-column-and-rounded-c                                                                                                    | 11/12/2014      | Kristenson, Joel And | 0        | THIS IS A DRAFT |                         |  |  |
|                                                                                                    | <b>V</b> | <u>42</u>   | $2014 \hbox{-} 11 \hbox{-} 12 \hbox{-} sample \hbox{-} sheltering \hbox{-} arms \hbox{-} give \hbox{-} to \hbox{-} the \hbox{-} max \hbox{-} day \hbox{-} eblast \hbox{-} template \\$            | 11/12/2014      | Kristenson, Joel And | 0        | THIS IS A DRAFT |                         |  |  |
|                                                                                                    | <b>V</b> | <u>43</u>   | $2014 \hbox{-} 11 \hbox{-} 14 \hbox{-} mcn-newsletter \hbox{-} 2 \hbox{-} column-social-icons-buttons-sample-templ}$                                                                              | 11/14/2014      | Kristenson, Joel And | 0        | THIS IS A DRAFT |                         |  |  |
|                                                                                                    | <b>V</b> | <u>44</u>   | $\label{eq:constraint} 2014 \hbox{-} 11 \hbox{-} 14 \hbox{-} rocket \hbox{-} fuel-eblast \hbox{-} sample \hbox{-} template \hbox{-} with \hbox{-} large \hbox{-} body \hbox{-} side \hbox{-} col$ | 11/14/2014      | Kristenson, Joel And | 0        | THIS IS A DRAFT |                         |  |  |
|                                                                                                    | <b>V</b> | <u>45</u>   | 2014-12-12-mcn-eblast-sample-reference-mail-chimp-source-code                                                                                                    | 12/12/2014      | Kristenson, Joel And | 0        | THIS IS A DRAFT | $\overline{\mathbf{v}}$ |  |  |
| Σ                                                                                                    | 168      |             |                                                                                                    |                 |                      | 3        |                 |                         |  |  |
|                                                                                                    | - n      | loel Kriste |                                                                                                    |                 | Dep Page             | arta del | New Olean       |                         |  |  |

![](_page_15_Picture_0.jpeg)

The related resources below link to a wide variety of other articles and videos on the email tools in Trail Blazer.

![](_page_15_Picture_3.jpeg)

- YouTube Channel

- Knowledge Base Articles

- 3rd Party Resources

![](_page_16_Picture_0.jpeg)

# **Related Resources**

Article: How to Cancel a Mass Email Campaign as it's Going Out & How to Reschedule a Queued Email Campaign Article: Configuring your From and Reply Email Address Settings Article: How to Upload Documents to your System Gallery such as PDF's, Spreadsheets, Audio Clips, Image Files, etc. Article: How to Create a Hyperlink around a Screenshot of your PDF Newsletter and Hyperlink it to the PDF Document Article: How to Create Trackable Links in your Email Campaigns, and How to Analyze those Statistics after the Eblast Goes Out Article: How to Create a Hyperlink around a Screenshot of your Video and Link to the Video from your Trail Blazer Email Template Article: Running an Import of Contact Data from Excel into your Database - Basic Overview Article: How to Access and Use the Standard Trail Blazer Email Templates as a Starting Point for Template Creation and Mass E-Mail Campaigns Article: Adding SPF / DKIM Key to your domain's Txt Record --- Greatly Improve Your Email Open Rates! (\* requires access to your web host) Article: Setup a User to Receive Test Emails, How to Send Out Tests of a Mass Email Campaign, and How to Test an Individual Email Template Article: How to Use the Event Contribution Total Merge-Field in a Mass Email to Thank Attendees for the Total Amount they Gave at a Specific Event – 2016 Upgrade Article: Fix your HTML email formatting Article: Editing Tracked Links for Mass Email Campaigns – Creating Names for those Missing a Name Article: How to Import a Google Web Font into your Trail Blazer Email Template Article: How to Create Custom Email Responders for Specific Events – New 2016 Feature Upgrade Article: How to Create a Custom Thank-You Auto-Responder Email with Merge Fields for your Online Donation Form Article: How to Find Duplicate Contact Records by Identical \*Primary\* Email Address, and Automatically Merge them Together Article: Exporting Email Addresses from 3<sup>rd</sup> Party Mass Email Systems – Notes on CAN-SPAM Policies Article: How to Enable Double Opt-in for All of your Trail Blazer Online iFrame Forms Article: Sample Custom Email Signup Form to Get you Started

![](_page_17_Picture_0.jpeg)

Article: Mobile Responsive Email Template – ConstantContact Reference
Article: Sample HTML Email Templates with Inline CSS
Video: Thank you's using mass email
Video: Eblasts Configure email settings before mass emailing
Video: Eblasts –Setting people up to receive test (draft) emails
Video: Scheduled Emails
Video: Eblasts Create and Send Eblasts – Includes Image Management
Video: Donation Auto Responders with Merge Fields
Video Playlist: Eblasts

## **Trail Blazer Live Support**

- **(C)** Phone: 1-866-909-8700
- Email: <u>support@trailblz.com</u>
- Facebook: <a href="https://www.facebook.com/pages/Trail-Blazer-Software/64872951180">https://www.facebook.com/pages/Trail-Blazer-Software/64872951180</a>
- Twitter: <u>https://twitter.com/trailblazersoft</u>

\* As a policy we require that you have taken our intro training class before calling or emailing our live support team.

<u>*Click here*</u> to view our calendar for upcoming classes and events. Feel free to sign up other members on your team for the same training.

![](_page_18_Picture_0.jpeg)

\* After registering you'll receive a confirmation email with the instructions for how to log into the <u>GoToMeeting</u> session where we host our live interactive trainings.

\* This service <u>is</u> included in your contract.